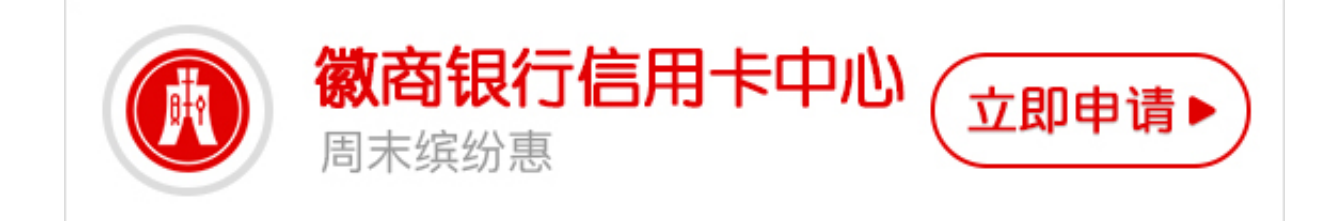

徽商银行信用卡网上银行如何登录?卡宝宝网为您详细介绍徽商银行信用卡个人网 上银行的登录方法,为您提供更多的用卡知识,希望可以帮助到大家。

徽商银行信用卡网银如何登陆?

1、登录徽商银行官网,点击个人网上银行。

2、如果是首次登录,要先点密码框下面的"安全控件",进行下载安装"安全控件"。

3、在电脑上安装好"安全控件"后,输入银行卡账号、输入密码。

4、接着输入验证码,再勾上"我已阅读并承诺接受《徽商银行网上银行客户服务协议(个人)》"的选项,点"登录"。

温馨提示:

您首次登录网银的登录名为注册时使用的卡号;首次登录后,请根据页面引导完成 登录名和登录密码的修改。